## 4.4.07 Verträge verwalten

Die Verwaltung von periodischen Rechnungen, beispielsweise für Wartungsverträge oder die Abrechnungen von Domänen, geschieht im Dokumenttyp Vertrag.

Beim Neuanlegen einer periodischen Rechnung werden einige Felder automatisch vorbelegt. In der Standardversion von Projectile sind das:

- Vertrag: Die eindeutige Kennzeichnung der Rechnung wird vom System automatisch nummeriert.
- Währung: Diese Währung wird mit der Firmenwährung (siehe auch Konfiguration) vorbelegt.
- Umsatzsteuer: Dieses Feld wird mit der Umsatzsteuer des Landes vorbelegt, die für den eingetragenen Standort der Firma gültig ist. Diese Zuordnung wird in der Konfiguration vorgenommen.

| 🔀 🥐 🗋 Vertrag DS09                   |                                                          |  |
|--------------------------------------|----------------------------------------------------------|--|
| Dokument Bearbeiten Ansicht Aktionen |                                                          |  |
| Stammblatt Sonstiges Alle            |                                                          |  |
| Bezeichnung                          | DS09                                                     |  |
| Projekt                              | DS09 Einführung Risikomanagement 💿 🖻 🍳 🖏 💌 🧹             |  |
| Auftraggeber                         | Vattenfall Europe 🔄 🖻 🔍 💽 🖌                              |  |
| Ansprechpartner                      | Thiede Frank 🔽 🔁 🛍 🗵                                     |  |
| Typ Zahlungsplan                     | Plan                                                     |  |
| Periode                              | jährlich 💌                                               |  |
| Zeitspanne                           | von 01.02.2006 ( ) ( ) ( ) ( ) ( ) ( ) ( ) ( ) ( ) (     |  |
| Betrag                               | Netto 4.000,00 EUR jährlich 4.000,00 EUR                 |  |
| Umsatzsteuer                         | MwSt-D-Voll 💌 🖻 🔍 🚳 🗙                                    |  |
| Brutto                               | 4.640,00 EUR                                             |  |
| Kondition                            | Periodenanfang 🔽 Vorauszahlung 🗖                         |  |
| Rechnungen                           |                                                          |  |
| Zahlungspläne                        |                                                          |  |
| × ₽₽ D 1-3/3 ( ( ) ) V               |                                                          |  |
| ⊖ Position ⊖                         | Bezeichnung ⊖ Datum ⊖ Fertigstellung ⊖ Abschlag ⊖ Betrag |  |
|                                      | Abschlag 01.02.2006 C C C M M 30 % 6.000,00              |  |
|                                      |                                                          |  |
| <u> </u>                             | Abscriag 100 % 40 % 8.000,00                             |  |

Mussfelder: Bezeichnung, Projekt, Beginn, Ende

## **Besonderheiten:**

• Die eingegebenen Netto- und Bruttobeträge beziehen sich auf die ausgewählte Periode (jährlich, monatlich, ...) und auf das Zeitintervall [Beginn, Ende].

## Vertrag anlegen

Im folgenden Beispiel soll ein neuer Vertrag angelegt werden. Zunächst aktiviert man die Funktionalität "Neues Dokument" mit der Auswahl "Vertrag".

Neues Dokument

| Vertrag | • |
|---------|---|
|---------|---|

Anschließend öffnet sich ein neues Dokument mit einigen Vorbelegungen:

| 🔀 🖿 😭 Vertra     | ag                                              |
|------------------|-------------------------------------------------|
|                  | 🖫 🎦 🕜 01 - Alle Rechnungen erstellen 🔽 🕟        |
| Stammblatt       | Finanzan Alla                                   |
| Vertrag 1        |                                                 |
| Bezeichnung      |                                                 |
| Projekt          |                                                 |
| Auftraggeber     |                                                 |
| Ansprechpartner  |                                                 |
| Konfiguration    |                                                 |
| Release          |                                                 |
| Umfang           |                                                 |
| Bemerkung        |                                                 |
| Rechnungen       |                                                 |
| Positionen 🛛 🖪 🖪 | 1-0/0 🔣 🛋 🖻 🖻                                   |
| E Position       | Bezeichnung 🗐 Externer Betrag 🗐 Interner Betrag |

Zunächst wird die Vertragsnummer und Bezeichnung eingegeben und anschließend ein Projekt ausgewählt. Mit Hilfe der Funktion werden aus der Datenbank ...

| 🔀 🚍 😰 Vertrag                                  |                                                 |  |
|------------------------------------------------|-------------------------------------------------|--|
|                                                | 🐮 🎦 🔽 01 - Alle Rechnungen erstellen 🔽 🕟        |  |
| <ul> <li>Stammblat</li> <li>Vertrag</li> </ul> | t Finanzen Alle                                 |  |
| Bezeichnung                                    | Servicevertrag COMSULT                          |  |
| Projekt                                        | 1 Einführung Projectile 🔄 💽 💽 🔀 🏹               |  |
| Auftraggeber                                   | 🔄 💽 🖹 🗙 🗹 🚺 Inhalt des Feldes bestätigen        |  |
| Ansprechpartner                                |                                                 |  |
| Konfiguration                                  |                                                 |  |
| Release                                        | •                                               |  |
| Umfang                                         |                                                 |  |
| Bemerkung                                      |                                                 |  |
| Rechnungen                                     |                                                 |  |
| Positionen 🛛 🖪 🖪                               | 1-0/0 🔣 🛋 🖻 🗹                                   |  |
| Position                                       | Bezeichnung 🗐 Externer Betrag 🗐 Interner Betrag |  |

... alle Angaben zum Projekt zugeladen (Auftraggeber, Ansprechpartner und Zeitraum).

Last update: 2019/10/25 handbuch:kapitel\_4:4.4.07\_vertraege\_verwalten https://infodesire.net/dokuwiki/doku.php?id=handbuch:kapitel\_4:4.4.07\_vertraege\_verwalten&rev=1248095687 14:10

| 🔀 🖿 😰 Vertr      | rag                                             |
|------------------|-------------------------------------------------|
|                  | 🐮 🎦 🕝 01 - Alle Rechnungen erstellen 🔽 🕟        |
| Stammblatt       | Finanzen 🕥 Alle                                 |
| Vertrag [1       | 1                                               |
| Bezeichnung s    | Servicevertrag COMSULT                          |
| Projekt ·        | 1 Einführung Projectile 🔄 💽 💽 🔀 🔽               |
| Auftraggeber [·  | 1 CONSULT GmbH 🔄 🕞 🔣 🥪                          |
| Ansprechpartner  | 1.1 Lisa Nahl 🗾 😝 💽 🔀                           |
| Konfiguration    |                                                 |
| Release          |                                                 |
| Umfang           |                                                 |
| Währung [        | EURO 🔄 💽 🖹 🗙                                    |
| Kurs             | 1                                               |
| Periode          | V                                               |
| Zeitspanne vo    | on 23.05.2002 📷 📷 bis 01.07.2002 📷 📩            |
| Netto            | EUR                                             |
| Umsatzsteuer     | MwSt-D-Voll 🔄 📳 🕅 🔀                             |
| Brutto           | EUR                                             |
| Periodenanfang 🛽 |                                                 |
| Vorauszahlung [  |                                                 |
| Bemerkung        |                                                 |
| Rechnungen [     |                                                 |
| Positionen 🔀 🗈   |                                                 |
| Position         | Bezeichnung 🗐 Externer Betrag 🗐 Interner Betrag |

Anschließend werden die weiteren Informationen des Reiters "Stammblatt" ausgefüllt, um den Vertrag zu beschreiben. Die Einträge für die Konfiguration, Release und Umfang werden mit Hilfe der Collections gefüllt und können auch inhaltlich angepaßt werden (siehe auch Administrationsleitfaden).

| 🔀 🚍 😰 Vertrag          |                                                 |  |
|------------------------|-------------------------------------------------|--|
| 🗅 🖬 🖻                  | 🐮 🎦 🚰 🔽 01 - Alle Rechnungen erstellen 🔽 🕟      |  |
| 🎯 Stammbla             | tt 💫 Finanzen 🔿 Alle                            |  |
| Vertrag                | 1 <sup>th</sup>                                 |  |
| Bezeichnung            | Servicevertrag COMSULT                          |  |
| Projekt                | 1 Einführung Projectile 🔄 💽 💽 🔀 🔽               |  |
| Auftraggeber           | 1 CONSULT GmbH 💌 😰 💽 🔀 🥪                        |  |
| Ansprechpartner        | 1.1 Lisa Nahl 🖃 💽 🔀                             |  |
| Konfiguration          | Produkt A 💌                                     |  |
| Release                | Release 2.1 💌                                   |  |
| Umfang                 | Voller Service und Updates 🔽                    |  |
| Bemerkung              | ×                                               |  |
| Rechnungen             |                                                 |  |
| Positionen 🔀 💽 💽 🕞 💌 🗹 |                                                 |  |
| Position               | Bezeichnung 🗐 Externer Betrag 🗐 Interner Betrag |  |

Im nächsten Reiter ("Finanzen") werden die finanziellen Eckwerte des Vertrages hinterlegt. Im folgenden Beispiel wird ein Wartungsvertrag vom 1.10.2002 bis zum 31.12.2003 mit der Abrechnungsperiode "per Quartal" definiert. Dieser Vertrag wird in EURO am Periodenanfang (hier am Anfang des Quartals) und per Vorauszahlung abgerechnet.

Anmerkungen: Die Verträge können jederzeit verlängert werden; es werden (vor Ablauf des Vertrages) Erinnerungen versendet, die auf das aktuelle Vertragsende hinweisen. Wenn der Vertrag nicht aus mehreren Positionen besteht, kann der Rechnungsbetrag in Netto oder Brutto eingegeben werden. Ist das Kennzeichen Periodenanfang gesetzt, wird stets am ersten Tag der Periode abgerechnet (ansonsten am letzten Tag der Periode). Ist das Kennzeichen Vorauszahlung gesetzt, wird stets die Rechnung im voraus gestellt (ansonsten erst nach der definierten Periode)

| 🔀 🖃 😰 Ve              | 🞇 🚍 📴 Vertrag                                  |  |  |
|-----------------------|------------------------------------------------|--|--|
|                       | 🐮 🎦 💽 🔽 🛛 O1 - Alle Rechnungen erstellen 🔽 🕟   |  |  |
| Dokument s<br>Stammbl | Dokument speichem<br>Stammhlatt Stinanzen Alle |  |  |
| Währung               | EURO 🔄 💽 💽 🔀                                   |  |  |
| Kurs                  | 1                                              |  |  |
| Periode               | per Quartal 💌                                  |  |  |
| Zeitspanne            | von 1.10.2002 💼 💼 bis 31.12.2003 💼 🥅           |  |  |
| Netto                 | EUR                                            |  |  |
| Umsatzsteuer          | MwSt-D-Voll 🔽 😰 🕅 🔀                            |  |  |
| Brutto                | EUR                                            |  |  |
| Periodenanfang        |                                                |  |  |
| Vorauszahlung         |                                                |  |  |

Wenn alle relevanten Felder des Vertrags gefüllt sind, wird der Datensatz mit 🗐 abgespeichert. Wenn der Vertrag mehrere Positionen beinhalten soll, werden die Vertragspositionen manuell angelegt. Mit Hilfe der Funktionalität "Neues Dokument" im Element Positionen …

| 🔀 🖿 😰 Ver        | trag Servicevertrag COMSULT                                       |
|------------------|-------------------------------------------------------------------|
| 🗅 🖬 🖹            | 🖫 🎦 💣 🔽 💽 🛛 🕅 - Alle Rechnungen erstellen 🗾 💽                     |
| 🎯 Stammbla       | tt Finanzen Alle                                                  |
| Vertrag          | 1                                                                 |
| Bezeichnung      | Servicevertrag COMSULT                                            |
| Projekt          | 1 Einführung Projectile 🗾 💽 💽 🔀 🖌                                 |
| Auftraggeber     | 1 CONSULT GmbH 💌 💽 💽 🔀                                            |
| Ansprechpartner  | 1.1 Lisa Nahl 🖃 💽 🔀                                               |
| Konfiguration    | Produkt A 💌                                                       |
| Release          | Release 2.1 💌                                                     |
| Umfang           | Voller Service und Updates 💌                                      |
| Bemerkung        | ×                                                                 |
| Rechnungen       |                                                                   |
| Positionen 🕅 🖪 🖻 |                                                                   |
| Position         | eues Dokument<br>Dezerchnuchg 🔄 Externer Betrag 🔄 Interner Betrag |

... wird eine neue Vertragsposition erzeugt.

| 🔀 🖿 😰 Ve        | ertragsposition 1-1              |
|-----------------|----------------------------------|
|                 | ۴ <b>:</b>                       |
| Vertrag         | Vertrag Servicevertrag COMSULT 📳 |
| Position        | 1-1                              |
| Bezeichnung     |                                  |
| Menge           | 1                                |
| Fremdleistung   |                                  |
| Externer Betrag | EUR                              |
| Interner Betrag | EUR                              |
| Bemerkung       |                                  |

Nach Eingabe aller Informationen für diese Position (hier für die Wartung der Basisversion) und dem

Speichern des Dokumentes, können mit Hilfe der Funktionalität "Neues Dokument aus Vorlage" weitere Positionen erzeugt werden.

| 🔀 🖿 😰 Ve        | rtragsposition 1-1 Wartung Baisversion It. Angebot vom 1.5.2002; Zahlung per Quartal |
|-----------------|--------------------------------------------------------------------------------------|
|                 | <b>4 b 1 v</b>                                                                       |
| Vertrag         | us Vorlage  <br>Ventrag Servicevertrag COMSULT                                       |
| Position        | 1-1                                                                                  |
| Bezeichnung     | Wartung Baisversion lt. Angebot vom 📥<br>1.5.2002; Zahlung per Quartal               |
| Menge           | 1                                                                                    |
| Fremdleistung   |                                                                                      |
| Externer Betrag | 1.050,00 EUR                                                                         |
| Interner Betrag | EUR                                                                                  |
| Bemerkung       |                                                                                      |

Die zweite Position im Beispiel bezieht sich auf eine Wartungsgebühr für Schnittstellen. Nach dem Speichern und Schließen der Positionen ...

| 🎇 🖿 😰 Ve        | rtragsposition 1-2 Wartung Schnittstellen It. Angebot vom 1.5.2002; Zahlung per Quartal     |
|-----------------|---------------------------------------------------------------------------------------------|
| Ġ 🖬 😣           | 1<br>1<br>1<br>1<br>1<br>1<br>1<br>1<br>1<br>1<br>1<br>1<br>1<br>1<br>1<br>1<br>1<br>1<br>1 |
| Vertrag         | Vertrag Servicevertrag COMSULT 📳                                                            |
| Position        | 1-2                                                                                         |
| Bezeichnung     | Wartung Schnittstellen lt. Angebot vom 📥<br>1.5.2002; Zahlung per Quartal                   |
| Menge           | 1                                                                                           |
| Fremdleistung   |                                                                                             |
| Externer Betrag | 260,00 EUR                                                                                  |
| Interner Betrag | EUR                                                                                         |
| Bemerkung       |                                                                                             |

... sind die Positionen im Vertrag enthalten.

## **Rechnungen aus Vertrag erstellen**

Wenn die Vertragsdaten definiert sind, kann für den Vertrag die nächste Rechnung (Aktion "Nächste Rechnung erzeugen") oder alle Rechnungen für die Vertragslaufzeit generiert werden. Mit Hilfe der Aktion "Alle Rechnungen erstellen" werden für das Beispiel ...

| 🔀 🖃 😰 Ver            | trag Servicevertrag COMSULT                                |
|----------------------|------------------------------------------------------------|
| 🗅 🖬 😣                | 😫 🎦 💣 🔽 💽 01 - Alle Rechnungen erstellen 🔽 💽               |
| Stammhla Stammhla    | tt Einanzen Alle                                           |
| Vertrag              | 1                                                          |
| Bezeichnung          | Servicevertrag COMSULT                                     |
| Projekt              | 1 Einführung Projectile 🔄 💽 💽 🔀 🔽                          |
| Auftraggeber         | 1 CONSULT GmbH 🗾 🗃 💽 🔀 🗹                                   |
| Ansprechpartner      | 1.1 Lisa Nahl 🔄 💽 🔣                                        |
| Konfiguration        | Produkt A 💌                                                |
| Release              | Release 2.1 💌                                              |
| Umfang               | Voller Service und Updates 💌                               |
| Bemerkung            | ×                                                          |
| Rechnungen           |                                                            |
| Positionen 🔀 🖪       | 1-2/2 🔣 💌 💌 🗹                                              |
| E                    | Position 🔄 Bezeichnung 🔄 Externer Betrag 🗐 Interner Betrag |
| 🔁 <sup>1</sup> 🗆 1-1 | Wartung Baisversion It. Ange 1.050,00 EUR EUR              |
| 🛃 2 🗖 1-2            | Wartung Schnittstellen It. Anc 260,00 EUR EUR              |

... fünf Rechnungen erzeugt (Vertragslaufzeit 15 Monate = fünf Quartale). Diese Rechnungen können aus dem Vertrag ...

| 🔀 🚍 😰 Vertrag Servicevertrag COMSULT |                                                        |                                               |                               |       |  |  |  |  |
|--------------------------------------|--------------------------------------------------------|-----------------------------------------------|-------------------------------|-------|--|--|--|--|
|                                      | u 🎽 🗗                                                  | 😭 🔽 🐧 🛛 🖓 🖓 👔                                 | ıngen erstellen 🔽 🕟           |       |  |  |  |  |
| Stammhlatt Einanzen Alle             |                                                        |                                               |                               |       |  |  |  |  |
| Vertrag                              | 1                                                      |                                               |                               |       |  |  |  |  |
| Bezeichnung                          | Servicevertrag COMSULT                                 |                                               |                               |       |  |  |  |  |
| Projekt                              | 1 Einführung Projectile 🔄 💽 💽 🔀 🗸                      |                                               |                               |       |  |  |  |  |
| Auftraggeber                         | 1 CONSULT GmbH 🗾 🗃 💽 🔀 🧹                               |                                               |                               |       |  |  |  |  |
| Ansprechpartner                      | 1.1 Lisa Nahl 🛛 💌                                      | Đ 🖪 🗙                                         |                               |       |  |  |  |  |
| Konfiguration                        | Produkt A 💌                                            |                                               |                               |       |  |  |  |  |
| Release                              | Release 2.1 💌                                          |                                               |                               |       |  |  |  |  |
| Umfang                               | Voller Service und U                                   | odates 💌                                      |                               |       |  |  |  |  |
| Bemerkung                            | Bemerkung                                              |                                               |                               |       |  |  |  |  |
|                                      |                                                        |                                               |                               |       |  |  |  |  |
|                                      |                                                        |                                               | 1                             |       |  |  |  |  |
| Rechnungen                           |                                                        | ]                                             |                               |       |  |  |  |  |
|                                      | [1] 2 1-02-10-2 [2] 3 1-0<br>(4) 5 1-03-07-3 (5) 6 1-0 | 3-U1-1 [3] 4 1-U3-U4-2<br>35 <sup>Im</sup> L4 |                               |       |  |  |  |  |
| Positionen                           |                                                        |                                               |                               |       |  |  |  |  |
| 🕅 🖻 🗈 1-2/2 🔣 🖬 🖿 🗹                  |                                                        |                                               |                               |       |  |  |  |  |
|                                      | Position                                               | 🗐 Bezeichnung 🗐 E                             | Externer Betrag 📃 Interner Be | etrag |  |  |  |  |
| 🕀 <sup>1</sup> 🗆 🛛 🗗                 |                                                        | Wartung Baisversion It. Ange                  | 1.050,00 EUR                  | EUR   |  |  |  |  |
| 🕑 <sup>2</sup> 🗖 1-2                 |                                                        | Wartung Schnittstellen It. And                | 260,00 EUR                    | EUR   |  |  |  |  |

... zum Rechnungsdatum (hier mit der Option Periodenanfang als Vorauszahlung) fakturiert werden. Nähere Informationen zum Thema Rechnungen stellen befinden sich im Abschnitt 4.4.4). Last update: 2019/10/25 handbuch:kapitel\_4:4.4.07\_vertraege\_verwalten https://infodesire.net/dokuwiki/doku.php?id=handbuch:kapitel\_4:4.4.07\_vertraege\_verwalten&rev=1248095687 14:10

| The set Deed         |                    |                 |                 |              |          |                   |                 |
|----------------------|--------------------|-----------------|-----------------|--------------|----------|-------------------|-----------------|
| 🔀 🖃 😰 Rech           | nung 3 1-03-01-1   |                 |                 |              |          |                   |                 |
|                      | 4 赺 🗇              | 1 🗸             | 01 - Arbeitspak | ete übernehr | nen 💽    | - 🕟               |                 |
|                      |                    |                 |                 |              |          |                   |                 |
| Stammblatt           | Sonstiges          | Alle Alle       |                 | -            |          |                   |                 |
| Recnnung             | 3                  |                 |                 |              |          |                   |                 |
| Bezeichnung          | 1-03-01-1          |                 |                 |              |          |                   |                 |
| Projekt              | 1 Einführung Proje | ctile           | - 🕞 🖪           | $\times$     |          |                   |                 |
| Status               | Keine Rechnung     |                 |                 |              |          |                   |                 |
| Zeitspanne           | von 01.01.2003     | 🛅 🛅 bis  31.0   | 3.2003 🛛 🕅 🕅    | 1            |          |                   |                 |
| Netto                | 1.310,00 EL        | UR              |                 |              |          |                   |                 |
| Umsatzsteuer         | MwSt-D-Voll 💌      | 🖹 🖹 🗙           |                 |              |          |                   |                 |
| Brutto               | 1.519,60 EU        | UR              |                 |              |          |                   |                 |
| Abrechnungsart       | Service            | •               |                 |              |          |                   |                 |
| Abschlag             | %                  |                 |                 |              |          |                   |                 |
| Angebot              |                    | ) 🖪 🗙 🔽         |                 |              |          |                   |                 |
| Mitarbeiter          | Schmidt Frank      |                 |                 |              |          |                   |                 |
| Rechnungsdatum       | 01 01 2003         |                 |                 |              |          |                   |                 |
| Original-Rechnung    |                    |                 |                 |              |          |                   |                 |
| Bemerkung            |                    |                 |                 |              |          |                   |                 |
| g                    |                    |                 |                 |              |          |                   |                 |
|                      |                    |                 |                 |              |          |                   |                 |
| Rechnungenosition    |                    |                 |                 | <b>V</b>     |          |                   |                 |
|                      | 1-2 / 2 🖪 🖪 🔊 (    |                 |                 |              |          |                   |                 |
|                      |                    |                 |                 |              |          |                   |                 |
|                      | Position           | Bezeichr        | ung 🔄           | Anzahl       | E        | Externer Betrag 📃 | Interner Betrag |
| 🔁 <sup>1</sup> 🗖 3-1 |                    | Wartung Bais∨e  | ersion It. Ange | 1:00 h       | 0,125 Pt | 1.050,00 EUR      | EUR             |
| 🔁 2 🗖 3-2            |                    | Wartung Schnitt | stellen It. Ang | 1:00 h       | 0,125 Pt | 260,00 EUR        | EUR             |
| Zahlungseingänge     | N 📃 🗹              |                 |                 |              |          |                   |                 |

Falls ein entsprechender Zeitdienst definiert ist, wird vor Ablauf des Vertrages, eine Erinnerung für eine Vertragsverlängerung vom System erzeugt.

2025/06/29 22:54

| 🔀 🚍 😰 Zeitdienst 23       |                                 |  |  |  |  |  |  |  |  |
|---------------------------|---------------------------------|--|--|--|--|--|--|--|--|
|                           | 🖫 🎦 🚰 🔽 💽 🛛 Jetzt Ausführen 🔽 🕟 |  |  |  |  |  |  |  |  |
| Stammblatt Sonstiges Alle |                                 |  |  |  |  |  |  |  |  |
| Zeitdienst                | 23                              |  |  |  |  |  |  |  |  |
| Bezeichnung               | Vertragsende                    |  |  |  |  |  |  |  |  |
| Dokumenttyp               |                                 |  |  |  |  |  |  |  |  |
| Option                    | Erinnerung Vertragsende         |  |  |  |  |  |  |  |  |
| Event                     |                                 |  |  |  |  |  |  |  |  |
| Zeitdienst aktiv          |                                 |  |  |  |  |  |  |  |  |
| Benutzergruppe            |                                 |  |  |  |  |  |  |  |  |
|                           |                                 |  |  |  |  |  |  |  |  |
|                           | 🗖 🛜 🚔 General:Invoice           |  |  |  |  |  |  |  |  |
| Empfänger                 |                                 |  |  |  |  |  |  |  |  |
| Bemerkung                 |                                 |  |  |  |  |  |  |  |  |
|                           |                                 |  |  |  |  |  |  |  |  |
|                           |                                 |  |  |  |  |  |  |  |  |
| Konfiguration             |                                 |  |  |  |  |  |  |  |  |
| Benutzer                  |                                 |  |  |  |  |  |  |  |  |

Darüber hinaus kann auch ein Zeitdienst definiert werden, der Erinnerungen für die Rechnungsstellung per Email versendet. Nähere Informationen zum Thema Zeitdienste verwalten befinden sich in Abschnitt 4.1.01.

| <b>21</b> 1.7"                      | iditalen3ti24                      |      |
|-------------------------------------|------------------------------------|------|
|                                     |                                    |      |
| 🔿 🕹 तिस्मित्राय<br>इ.स.चित्राइराज्य | ritau Schotigógax Allélia<br>21/24 |      |
| Beichintingrog                      | Rotentingsgtollefigreg             | +    |
| o≣ukten#øøyp                        |                                    | 4    |
| aŭip <b>t</b> ion                   | L Friessarbje Christinanij         |      |
| viewont                             |                                    | l    |
| eildienst skrivt                    |                                    | 7    |
| គរលេកទសិរជង់គំន                     |                                    | 11L  |
|                                     |                                    |      |
|                                     | E Second Invoice                   |      |
| mptänger:::                         |                                    | Ļ    |
| ipmerikung…:                        |                                    | 11-1 |
|                                     |                                    |      |
| Configuration                       |                                    | 9    |
| ŘĎUTZÁĽU:                           |                                    | ľ    |

Last update: 2019/10/25 handbuch:kapitel\_4:4.4.07\_vertraege\_verwalten https://infodesire.net/dokuwiki/doku.php?id=handbuch:kapitel\_4:4.4.07\_vertraege\_verwalten&rev=1248095687 14:10

From: https://infodesire.net/dokuwiki/ - **Projectile-Online-Handbuch** Permanent link:

Permanent link: https://infodesire.net/dokuwiki/doku.php?id=handbuch:kapitel\_4:4.4.07\_vertraege\_verwalten&rev=1248095687

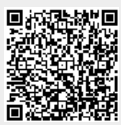

Last update: 2019/10/25 14:10